## Comment afficher la carte des pentes ?

1551025597cartes%20des%20pentes.jpg Zoomer dans l'image

1) Rendez-vous dans l'écrant "Carte" 1536587791ic\_public\_white\_24dp.png

 2) Dans la zone en bas de votre écran, déplacez-vous au doigt sur l'onglet "ALT" (Profil altimétrique).
 3) Cliquez sur le bouton rouge en bas à droite de votre écran.

4) Cochez l'option "Carte des pentes".